## **Travel Declaration**

- Login to MC Online: <u>http://www.mconline.sg [Refer to MC Online Guide]</u>
   Select School Admin> School Matters> View My Child's Travel Plans \*You also need to make a declaration even when your child is not travelling overseas.

| me Collaboration          | School Admin My Account                        |                                      |                   |                  |
|---------------------------|------------------------------------------------|--------------------------------------|-------------------|------------------|
|                           | Co-Curricular Activities: CCA<br>Registration  | ASSIGNMENTS VIEW MY                  | CHILD ASSIGNMENTS | TRACK MY CHILD L |
| Announcement              | Disciplinary Record: My<br>Incentives          | Current Overdue/Closed               | d Submitted Upo   | coming           |
| There is currently in     | Holistic Assessment                            |                                      |                   |                  |
| Viev                      | Parent-Teacher Meeting: View<br>Form           | Cts: All Subjects V So               | Start Date ↓ ▼    |                  |
| You have no new ass       | Report Book: View My Child's<br>Results        |                                      |                   |                  |
| View My Current A         | Results Management: View My<br>Child's Results |                                      | - You have r      | no assignment    |
| Google Apps               | School Matters                                 | Fault Reporting & Service<br>Request |                   |                  |
| Email                     |                                                | Suggestion Box                       |                   |                  |
| Drive                     |                                                | View My Child's Travel Plans         |                   |                  |
| <ul> <li>Sites</li> </ul> |                                                |                                      |                   |                  |

3. Click Declare

| m                          | mc Marshall Cavendish West Spring Primary School |              |            |            |          |                  |         |      |  |  |
|----------------------------|--------------------------------------------------|--------------|------------|------------|----------|------------------|---------|------|--|--|
| Home                       | Collaboration                                    | School Admin | My Account |            |          |                  |         |      |  |  |
| School Admin > Travel Plan |                                                  |              |            |            |          |                  |         |      |  |  |
| Dec                        | are                                              |              |            |            |          |                  |         |      |  |  |
|                            |                                                  | Purpos       | e          | Start Date | End Date | Submitted        | Country | Mode |  |  |
| Click here                 |                                                  |              |            |            |          | No travel plan f | ound.   |      |  |  |

© 2015 Marshall Cavendish Education Pte. Ltd. All Rights Reserved.

4. You will arrive at this page

School Admin > My Child Travel Plan > Create Travel Plan

- 5. Select the appropriate radio buttons to indicate whether you are going to travel and fill up the necessary details
- 6. Select I declare that all the information entered is correct
- 7. Ensure that all the details are correct and click **Save**

| Travel Declaration                                  |                                                                                              |
|-----------------------------------------------------|----------------------------------------------------------------------------------------------|
|                                                     |                                                                                              |
| Please Select:                                      |                                                                                              |
| <ul> <li>I will NOT be travelling to an</li> </ul>  | inother country during the following holiday: Mar Jun Sep Dec Others                         |
| <ul> <li>I will be travelling to another</li> </ul> | er country during the school vacation. Below is my travel plan:                              |
|                                                     |                                                                                              |
| From                                                | Select start date                                                                            |
|                                                     |                                                                                              |
| То                                                  | , Select end date                                                                            |
| Country                                             | / - Please select one -                                                                      |
| · · · · · · · · · · · · · · · · · · ·               |                                                                                              |
| State                                               | Type state of country                                                                        |
|                                                     |                                                                                              |
| Purpose of Travel                                   | - Please select one -                                                                        |
| Mode of Travel                                      | - Please select one -                                                                        |
|                                                     |                                                                                              |
| Emergency Contact                                   | Type contact number here                                                                     |
|                                                     |                                                                                              |
| For Parents/Guardian Only                           |                                                                                              |
| Parent/Guardian Name                                | Type name here                                                                               |
|                                                     |                                                                                              |
| Parent/Guardian Contact                             | Type contact number here                                                                     |
| I declare that all the informa                      | ation entered here is correct and accurate as of the time of submission of this declaration. |
|                                                     |                                                                                              |
|                                                     | Cancel Save Save & Add Another                                                               |
|                                                     |                                                                                              |

## 8. The travel declaration will be reflected in the main page of the Travel Plan

| Marshall Cavendish West Spring Primary School |                                                                     |            |          |           |                     |            |        |
|-----------------------------------------------|---------------------------------------------------------------------|------------|----------|-----------|---------------------|------------|--------|
| Home Collaboration                            | on School Admin My Account                                          |            |          |           |                     |            |        |
| School Admi                                   | n > Travel Plan                                                     |            |          |           |                     |            |        |
| Declare                                       |                                                                     |            |          |           |                     |            | 2015 • |
| 0                                             | Purpose                                                             | Start Date | End Date | Submitted | Country             | Mode       | Remark |
|                                               | Vacation                                                            | 14 May     | 15 May   | 11 May    | Brisbane, Australia | Air/ 12345 |        |
| © 2015 Marshall Cav                           | © 2015 Marshall Cavendish Education Pile. Ltd. All Rights Reserved. |            |          |           |                     |            |        |